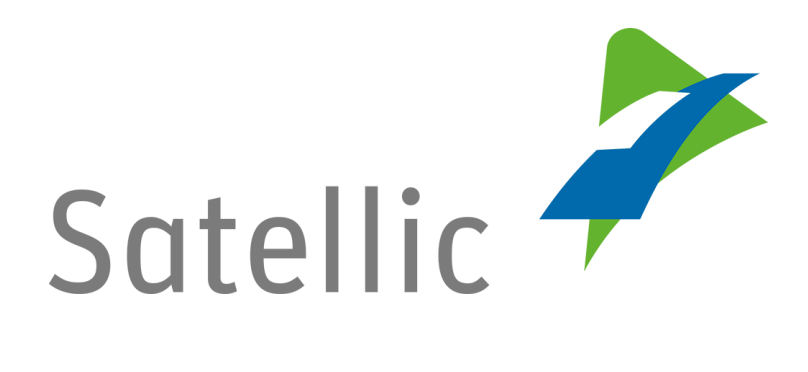

## **BENUTZERANLEITUNG**

**Road User Portal (RUP)** 

## Standardkonto anlegen

Bitte wenden Sie sich bei Rückfragen an den Satellic Kundendienst unter

00800/72 83 55 42 (aus Belgien und seinen Nachbarländern.)

## oder +32 2 416 0 416

(für das restliche Europa)

Anrufe aus einem Mobilfunknetz können entsprechend den Allgemeinen Geschäftsbedingungen Ihres Mobilfunkanbieters abgerechnet werden.

Datum: Juni 2019 - Status: endgültig - Erstellt von: Marcom Genehmigt von: CS

## Ein Standardkonto im Satellic Road User Portal anlegen

Bitte beachten Sie, dass aufgrund von Datenschutzrichtlinien nicht alle Informationen in den Screenshots gezeigt werden dürfen.

Schritt 1: Gehen Sie auf <u>www.satellic.be</u> und wählen Sie "MEIN KONTO" aus, um sich im Road User Portal einzuloggen.

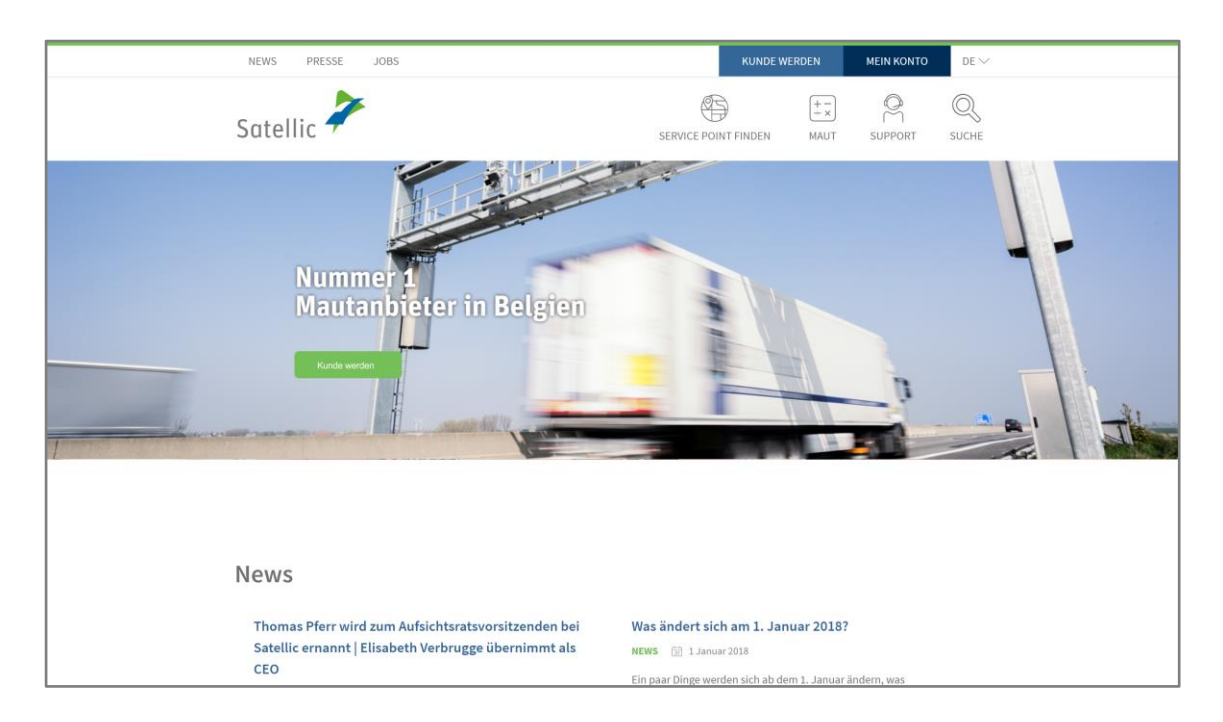

Schritt 2: Wählen Sie "REGISTRIEREN" aus.

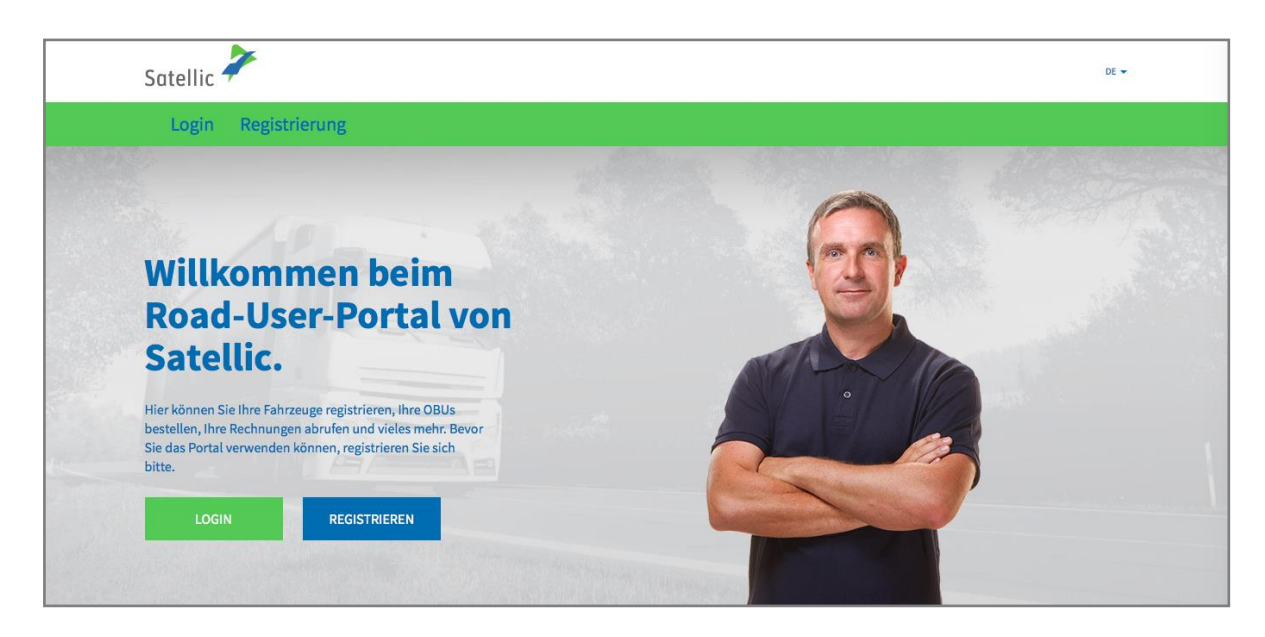

Satellic NV • Airport Plaza • Leonardo Da Vincilaan 19 A bus 4 • B-1831 Diegem • T +32 2 416 04 16 • support@satellic.be • www.satellic.be VAT Number: BE 0556.799.596 • RPR Brussels

Schritt 3: Wählen Sie "GESCHÄFTSKUNDE" oder "PRIVATKUNDE" aus und tragen Sie die benötigten Daten ein.

| Satellic 🧪        |                          | DE 🕶                |
|-------------------|--------------------------|---------------------|
| Login Registrieru | ng                       |                     |
|                   |                          |                     |
| Registrie         | erung des Benutzerkontos | Zurück zur Homepage |
| Persönliche Daten |                          |                     |
| Geschäftskunde F  | rivatkunde               |                     |
| Vorname           | Nachname                 |                     |
|                   |                          |                     |
| Straße            | Hausnummer               |                     |
|                   |                          |                     |
| Adresszusatz      |                          |                     |
| Optional          |                          |                     |
| Postleitzahl      | Stadt                    |                     |
|                   |                          |                     |

Schritt 4: Akzeptieren Sie die "DATENSCHUTZRICHTLINIE" und die "ALLGEMEINEN GESCHÄFTSBEDINGUNGEN" der Satellic und wählen Sie "WEITER".

| Bitte geben Sie den oben dargestellten Text ein                                                                                                    |  |  |  |  |
|----------------------------------------------------------------------------------------------------|--|--|--|--|
|                                                                                                    |  |  |  |  |
| Ich wurde über die Datenschutzrichtlinie informiert und akzeptiere die Allgemeinen<br>Geschäftsbedingungen (um auf "WEITER/BESTÄTIGEN" klicken zu können, müssen Sie die<br>Dokumente vorerst öffnen). ⑦ |  |  |  |  |
| WEITER ZURÜCKSETZEN                                                                                                    |  |  |  |  |

Schritt 5: Überprüfen Sie, ob Ihre angegebenen Daten korrekt sind und "BESTÄTIGEN" Sie diese.

| Registrierung des Benutzerkontos                                    |                                          |                                                                                                    |  |  |  |
|---------------------------------------------------------------------|------------------------------------------|----------------------------------------------------------------------------------------------------|--|--|--|
| Bitte prüfen Sie, ob die a                                          | angegebenen Daten korrekt sind, bevor Si | e Ihre Registrierung bestätigen.                                                                   |  |  |  |
| Benutzerkonto                                                       | informationen                            |                                                                                                    |  |  |  |
| Kundentyp<br>Vorname<br>Nachname<br>Straße<br>Adresszusatz<br>Stadt | Privatkunde<br>Test<br>Account           | Land Belgien<br>Sprache Niederländisch<br>Umsatzsteuer-<br>Identifikationsnummer<br>E-Mail-Adresse |  |  |  |
| Bankkonto                                                           |                                          | Ansprechpartner                                                                                    |  |  |  |
| Kontoinhaber<br>BIC<br>IBAN                                         |                                          | Anrede Fr.<br>Vorname Test<br>Nachname Account<br>Telefonnummer                                    |  |  |  |
| Road-User-Port                                                      | tal Login                                |                                                                                                    |  |  |  |
| Benutzername                                                        | Testaccount                              |                                                                                                    |  |  |  |
| BESTÄTIGEN                                                          | ZURÜCK                                   |                                                                                                    |  |  |  |

Schritt 6: Zur Bestätigung erhalten Sie eine E-Mail mit einem Aktivierungslink.

| Satellic 🥕                                                                                                    | DE 🕶           |
|----------------------------------------------------------------------------------------------------|----------------|
| Login Registrierung                                                                                                    |                |
| Allow Allow                                                                                                    |                |
| Nur noch ein weiterer Schritt!                                                                                                    | GEHE ZUM LOGIN |
| Ihre Registrierungsanfrage wurde erfolgreich übermittelt. Eine Bestätigung mit dem Aktivierungslink wurde Ihnen per E-Mail zugesendet. |                |

Schritt 7: Schließen Sie die Registrierung ab, indem Sie den Aktivierungslink in der oben genannten E-Mail-Bestätigung anklicken. Bitte beachten Sie, dass der Link nur 24 Stunden gültig ist.

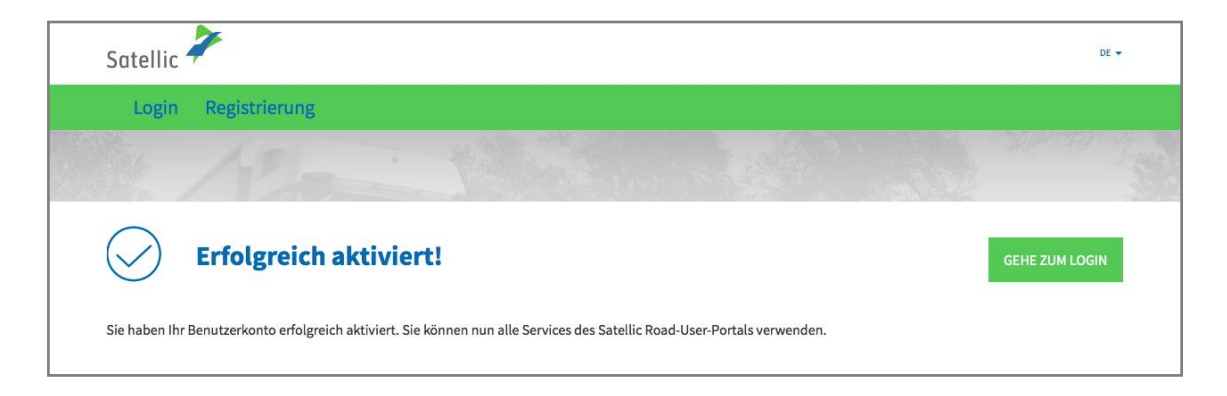

Schritt 8: Sie haben sich nun erfolgreich angemeldet und können nun alle Funktionen des Satellic Road User Portals nutzen. Loggen Sie sich im Road User Portal ein und registrieren Sie Ihr(e) Fahrzeug(e).

Weitere Informationen zur Registrierung Ihrer Fahrzeuge finden Sie in der Road User Portal Benutzeranleitung – Fahrzeug registrieren.